## deca para Vectorworks.

## Procedimento de Uso

Após instalar a biblioteca DecaBIM no seu Vectorworks :

- Inicialize o seu programa Vectorworks
- Ative o workpace "Architect+DecaBIM" ou "AEC+DecaBIM" através do comando Organizar / Workspaces. Isto irá adicionar o comando Aplicador DecaBIM ao seu menu Vectorworks.
- Abra um novo documento (Arquivo > Novo) usando o template "Template DecaBIM" (este gabarito possui as referencias para os produtos Deca disponibilizados para seu aplicador).
- Acesse o comando DecaBIM > Aplicador DecaBIM
- A janela do aplicador irá se abrir. Veja abaixo o procedimento de uso.

## Utilizando o Aplicador DecaBIM para Vectorworks

Apesar da biblioteca DecaBIM poder ser utilizada como qualquer outra biblioteca do Vectorworks\* o Aplicador DecaBIM foi desenvolvido para permitir a você poder escolher de uma forma mais visual o produto Deca que você deseja utilizar em seu projeto.

\* Se desejar carregar a biblioteca na sua paleta de Recursos e usar os produtos normalmente como símbolos, adicione o arquivo "Biblioteca DecaBIM.vwx " como favorito na sua Paleta Admin de Recursos.

O uso do aplicador DecaBIM é muito simples:

1) Acesse o comando DecaBIM > Aplicador DecaBIM

2) Clique na lista "Categorias" e selecione a categoria de produto desejado (Louças, Metais, Cozinha, etc)

| Aplicador DecaBIM                                       |                                                                                                    |        |                         |                                  |  |
|---------------------------------------------------------|----------------------------------------------------------------------------------------------------|--------|-------------------------|----------------------------------|--|
| Categorias Banho Cozinha Louças Metais Básicos Produtos | Linhas<br>Aspen<br>Carrara<br>Cubo<br>DK<br>Dream<br>Duomo<br>Duomo Plus<br>Izy<br>Lk<br>Mictórios<br>Monte Carlo<br>Nuova<br>Piano | Fitrar | Apresentação:<br>Vista: | OpenGL ‡<br>Isométrica Direita ‡ |  |
|                                                         |                                                                                                    |        | deca                    | O BIM                            |  |

3) Selecione na lista "Linhas" qual a linha do produto que procura (Aspen, Carrara, etc). Uma imagem surgirá mostrando um exemplo de produto da linha selecionada.

| Aplicador DecaBIM                                                                                                    |                                                                                                    |                                                                   |               |                      |  |
|----------------------------------------------------------------------------------------------------|----------------------------------------------------------------------------------------------------|-------------------------------------------------------------------|---------------|----------------------|--|
| Categorias                                                                                                    | Linhas                                                                                                    |                                                                   | Apresentação: | OpenGL ‡             |  |
| Banho                                                                                                    | Aspen                                                                                                    |                                                                   | Vista:        | Isométrica Direita 💲 |  |
| Cozinha                                                                                                    | Carrara                                                                                                    |                                                                   |               |                      |  |
| Louças                                                                                                    | Cubo                                                                                                    |                                                                   |               |                      |  |
| Metais                                                                                                    | DK                                                                                                    |                                                                   |               |                      |  |
| Basicos                                                                                                    | Dream                                                                                                    |                                                                   |               |                      |  |
|                                                                                                    | Duna                                                                                                    |                                                                   |               |                      |  |
|                                                                                                    | Duomo Plus                                                                                                    |                                                                   |               |                      |  |
|                                                                                                    | lzy                                                                                                    |                                                                   |               |                      |  |
|                                                                                                    | Lk                                                                                                    |                                                                   |               |                      |  |
|                                                                                                    | Mictórios                                                                                                    |                                                                   |               |                      |  |
|                                                                                                    | Monte Carlo                                                                                                    |                                                                   |               |                      |  |
|                                                                                                    | Nuova                                                                                                    |                                                                   |               |                      |  |
|                                                                                                    | Piano                                                                                                    |                                                                   |               |                      |  |
| rodutos                                                                                                    |                                                                                                    |                                                                   |               |                      |  |
|                                                                                                    |                                                                                                    | Filtrar                                                           |               |                      |  |
| Bacia Sanitaria Co<br>Bacia Sanitaria Co<br>Cuba de Apoio So<br>Cuba de Apoio So<br>Cuba de Apoio So<br>Cuba de Apoio So<br>Cuba de Apoio So | privencional Cubo com Assento P.26<br>onvencional Cubo com Assento P.26<br>bo Retang Conc Cubas Especials L.95<br>bo Retang Conc Cubas Especials L.95<br>bore Retang Conccua Cuba Especial 2<br>bore Retang Conccava Cuba Especial 2<br>obrep Cil L.90 Mesa L.90.17 Branco C<br>obrep Cil L.90 Mesa L.90.22 Marrom | 260.1<br>260.9<br>212272<br>212286<br>12283<br>elo 212<br>osco 21 |               |                      |  |
|                                                                                                    |                                                                                                    |                                                                   | deca          | BIM                  |  |
| anela mostra uma prévia                                                                                                    | ı da imagem (foto) da categoria ou linha selecionada.                                                                                                    |                                                                   |               |                      |  |
|                                                                                                    |                                                                                                    |                                                                   |               | Cancelar OK          |  |

4) Selecione na lista "Produtos" qual o produto que você deseja aplicar (um preview do produto em vista de planta e em perspectiva é mostrado para facilitar a sua escolha).

|                                                                                                    |                                                                                                    | Aplicador DecaBIM                                                                                           |               |                      |
|----------------------------------------------------------------------------------------------------|----------------------------------------------------------------------------------------------------|----------------------------------------------------------------------------------------------------|---------------|----------------------|
| Categorias                                                                                                    | Linhas                                                                                                    |                                                                                                    | Apresentação: | OpenGL \$            |
| Banho                                                                                                    | Aspen                                                                                                    |                                                                                                    | Vista:        | Isométrica Direita 💲 |
| Cozinha                                                                                                    | Carrara                                                                                                    |                                                                                                    |               |                      |
| Bétais<br>Básicos                                                                                                    | DK<br>Dream<br>Duna<br>Duomo<br>Duomo Plus<br>Izy<br>Lk<br>Mictórios                                                                                                    |                                                                                                    |               |                      |
|                                                                                                    | Monte Carlo<br>Nuova<br>Piano                                                                                                    |                                                                                                    |               |                      |
| Produtos<br>Bacia Sanitaria Co<br>Bacia Sanitaria Co<br>Bacia Sanitaria Co<br>Guba de Apoio So<br>Cuba de Apoio So<br>Cuba de Apoio So<br>Cuba de Apoio So<br>Cuba de Apoio So | onvencional Cubo com Assento P.26<br>onvencional Cubo com Assento P.26<br>onvencional Cubo com Assento P.26<br>onvencional Cubo com Assento P.26<br>bo Retang Conc Cubas Especiais L.99<br>ob Retang Conc Cubas Especiais L.99<br>obre Retang Concava Cubas Especiai<br>obrep Cil L.90 Mesa L.90.17 Branco (<br>obrep Cil L.90 Mesa L.90.22 Marrom | Filtrar<br>P.26C.1<br>P.26D.1<br>P.26D.1<br>P.26D.9<br>:212272<br>:212286<br>!12283<br>Gelo 212<br>Fosco 21 |               |                      |
|                                                                                                    |                                                                                                    |                                                                                                    | deca          | BIM                  |
| cione nesta lista, qual o p                                                                                                    | roduto que deseja aplicar. Use o filtro para agilizar s                                                                                                    | ua busca.                                                                                                   |               |                      |
|                                                                                                    |                                                                                                    |                                                                                                    |               | Cancelar OK          |

5) Clique no botão OK para prosseguir com a inserção do produto selecionado em seu projeto, o procedimento de inserção daqui pra frente é o mesmo de inserção de qualquer outro símbolo hibrido (2D /3D).

Os símbolos são inseridos no desenho com todos os PSets (Property Sets) adequados ao objeto inserido (Use o botão IFC na parte inferior da Paleta Info de Objeto para acessar os atributos IFC do produto inserido).

Caso tenha dúvidas de instalação ou uso do aplicador DecaBIM para Vectorworks entre em contato conosco.

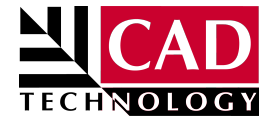

**Dept. Suporte Técnico** Tel. (11) 3849 8257 r. 12 e-mail: suporte@cadtec.com.br